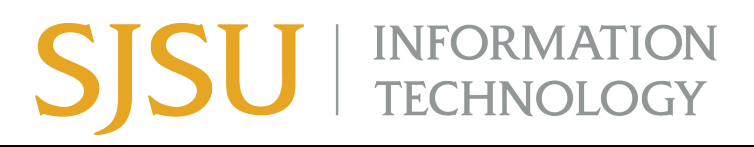

### Wi-Fi Set Up Guide for Android Devices on eduroam

This guide demonstrates how to configure Android devices for access to the eduroam Wi-Fi network.

#### First time setup:

There are many types of Android devices, and your screen may look slightly different than that below. We've included images for Samsung and Pixel phones in some cases where there is a more important difference.

1. Go to the **Settings** app.

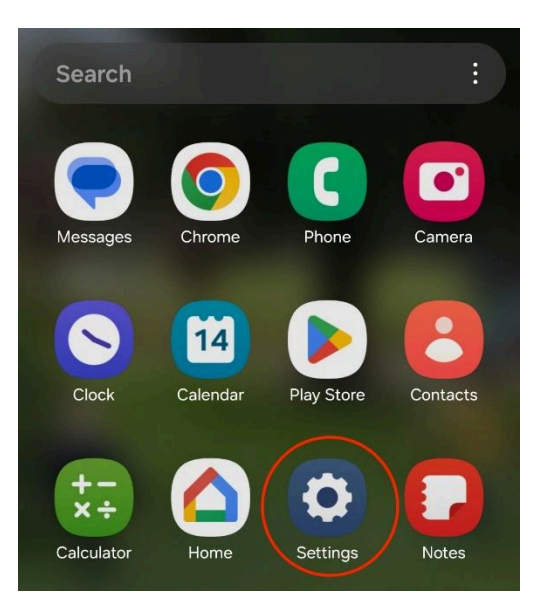

2. Select Connections.

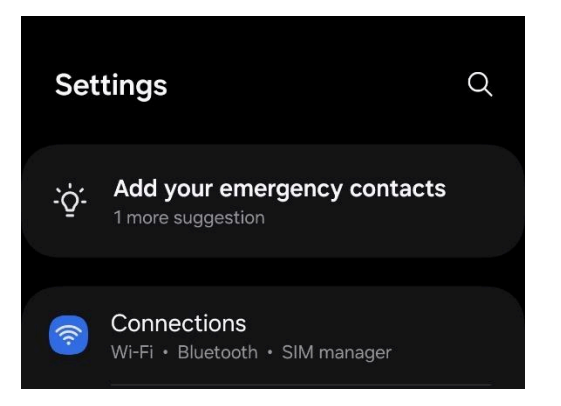

3. Select **Wi-Fi** (make sure the toggle button is to the right).

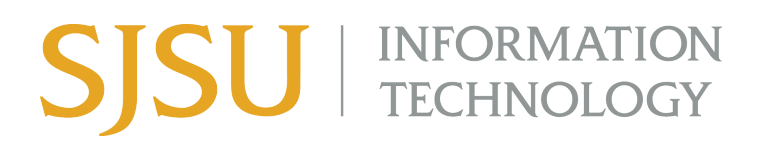

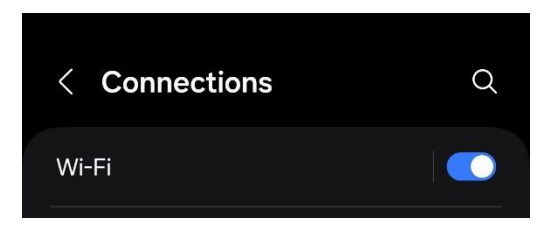

4. Select eduroam.

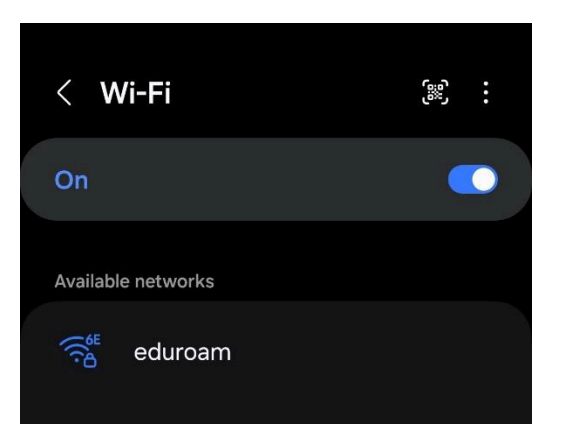

5. Enter your SJSU email address for Identity field and your SJSU password.

# SJSU | INFORMATION TECHNOLOGY

| Samsung Example                       | Pixel Example                                                                                                    |  |  |  |  |
|---------------------------------------|----------------------------------------------------------------------------------------------------|--|--|--|--|
| Enter SJSU email in "Identity" field. | Enter SJSU email in both "Identity" and also<br>"Anonymous Identity" fields.                                                                           |  |  |  |  |
| < eduroam                             | 12:35 ඎ ③ ♀ 80 ·                                                                                                    |  |  |  |  |
| Identity                              | eduroam                                                                                                    |  |  |  |  |
|                                       | EAP method                                                                                                    |  |  |  |  |
|                                       | PEAP -                                                                                                    |  |  |  |  |
|                                       | Phase 2 authentication                                                                                                    |  |  |  |  |
| Password                              | MSCHAPV2 -                                                                                                    |  |  |  |  |
| Enter password 🔬                      | CA certificate                                                                                                    |  |  |  |  |
|                                       | Please select 👻                                                                                                    |  |  |  |  |
| CA certificate                        | Identity                                                                                                    |  |  |  |  |
|                                       | @sjsu.edu                                                                                                    |  |  |  |  |
| Auto reconnect 🛛 💽                    | Anonymous identity                                                                                                    |  |  |  |  |
|                                       | @sjsu.edu                                                                                                    |  |  |  |  |
| ✓ View more                           | Cancel Save                                                                                                    |  |  |  |  |
| Connect                               |                                                                                                    |  |  |  |  |
|                                       |                                                                                                    |  |  |  |  |
|                                       | <b>q <sup>1</sup> w<sup>2</sup> e<sup>3</sup> r <sup>4</sup> t <sup>5</sup> y<sup>6</sup> u<sup>7</sup> i <sup>8</sup> o<sup>3</sup> p<sup>6</sup></b> |  |  |  |  |
|                                       | asdfghjkl                                                                                                    |  |  |  |  |
|                                       | ☆ z x c v b n m ∝                                                                                                    |  |  |  |  |
|                                       | ?123 <sup>©</sup> , ⊕ English . →I                                                                                                    |  |  |  |  |
|                                       | × =                                                                                                    |  |  |  |  |

## SJSU | INFORMATION TECHNOLOGY

6. Select CA certificate, and then select the **Don't validate** option.

| Samsung Example                                      | Pixel Example                     |
|------------------------------------------------------|-----------------------------------|
| Select certificate                                   | EAP method                        |
| Use system certificates<br>Trust on first use (TOFU) | PEAP                              |
| "SJSU_premier"_WPA_EAPIEEE8021                       | MSCHAPV2                          |
| Don't validate                                       | CA certificate Trust on First Use |
|                                                      | Identity                          |

7. Click **Connect**, and then you should be connected to the eduroam Wi-Fi network.

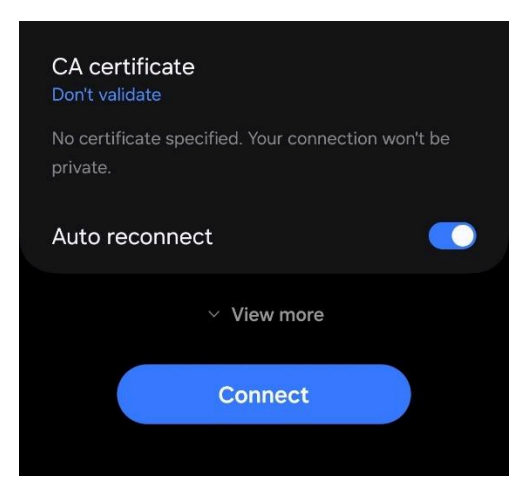

## SJSU | INFORMATION TECHNOLOGY

#### If you previously connected to eduroam but are now having trouble connecting:

Sometimes the network settings will have cached previous data, so it's best to clear this out.

- 1. Navigate to Settings >> Wi-Fi.
- 2. Click the gear icon.

| < <b>W</b> | /i-Fi                |  | ر<br>دون<br>م |     |  |
|------------|----------------------|--|---------------|-----|--|
| On         |                      |  |               |     |  |
| Current    | network              |  |               |     |  |
| ((î<br>₽   | eduroam<br>Connected |  |               | ැබු |  |

3. Click the trash can icon at the bottom of the screen.

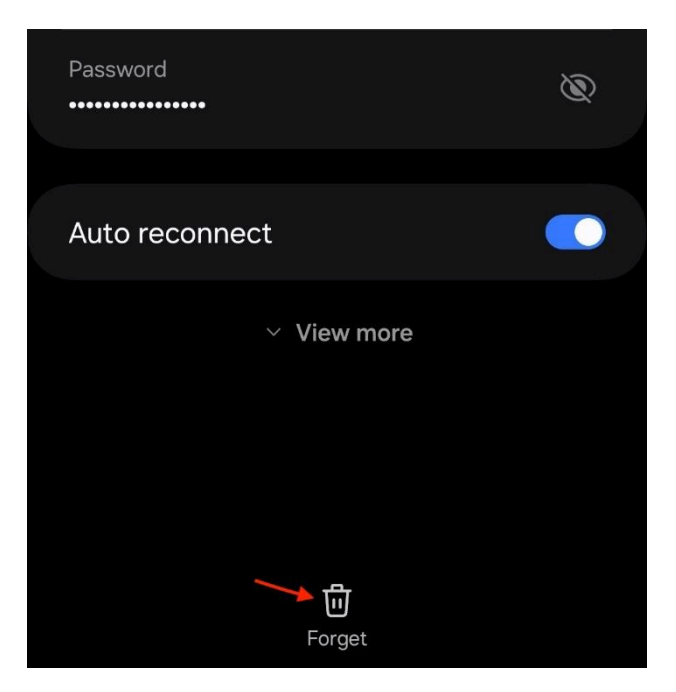

4. Follow the instructions above for "first time setup" to rejoin eduroam.